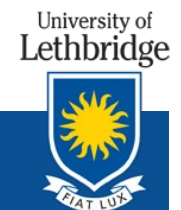

**CAMPUS SAFETY - Safety Services** 

# <u>Guide to Reporting a Hazard</u> <u>or Incident</u>

Safety Services Safety.services@uleth.ca

## **GUIDE TO REPORTING A HAZARD OR INCIDENT**

## Table of Contents

| 1. | INTRODUCTION                                    | 2  |
|----|-------------------------------------------------|----|
| 2. | REPORTING A HAZARD                              | 4  |
| 3. | REPORTING A INCIDENT/NEAR MISS                  | 8  |
| 4. | REPORTING A INCIDENT/INJURY                     | 12 |
| 5. | REPORTING AN INCIDENT - DAMAGE/LOSS TO PROPERTY | 19 |
| 6. | PRINTING A SAFETY REPORT                        | 24 |

## 1. INTRODUCTION

# Go to University of Lethbridge Campus Safety webpage located at: <a href="https://www.uleth.ca/campus-safety">https://www.uleth.ca/campus-safety</a> and click Create a Safety Report

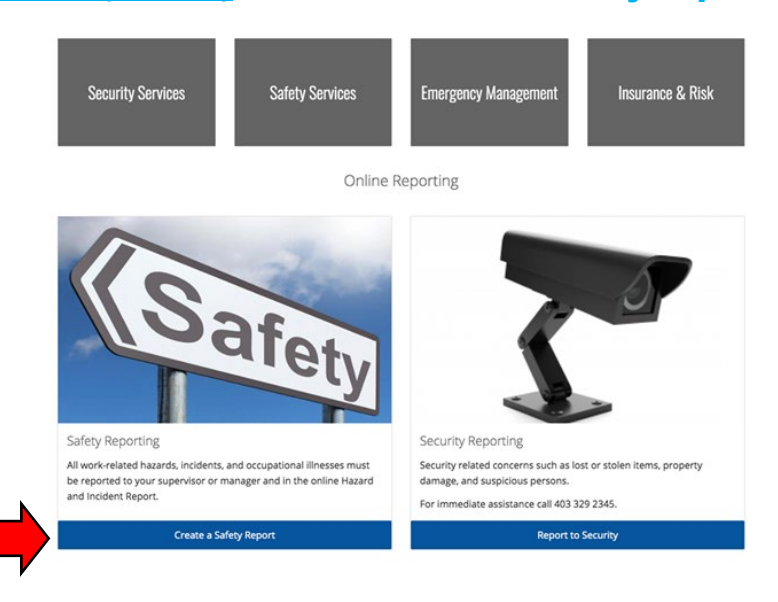

#### **Next Create a Safety Report**

| About Us Services 🗸                 | Forms V FAQ's Contact Us V                                                                                                    |                                                                                                    |  |  |  |
|-------------------------------------|----------------------------------------------------------------------------------------------------|----------------------------------------------------------------------------------------------------|--|--|--|
| ampus Safety / Forms / Safety Repor | ting                                                                                                    |                                                                                                    |  |  |  |
| Forms                               | Safety Reporting                                                                                                    |                                                                                                    |  |  |  |
| Safety Abroad Registry              | Emergency Assistance (24/7):                                                                                                    | Campus Security (403) 329-2345                                                                                                    |  |  |  |
| Workolace Violence Pirk             | General Inquiries:                                                                                                    | Campus Safety (403) 329-2603                                                                                                    |  |  |  |
| Assessment                          | For assistance with completing this                                                                                                    | Contact Safety Services                                                                                                    |  |  |  |
| havioural Intervention              | form:                                                                                                    |                                                                                                    |  |  |  |
| fety Reporting                      |                                                                                                    |                                                                                                    |  |  |  |
|                                     | Important to know                                                                                                    |                                                                                                    |  |  |  |
|                                     | For concerns regarding <b>harassment, bullying or discrimination</b> , please contact Human Resources at (403)                                                                                                    |                                                                                                    |  |  |  |
|                                     | For concerns regarding harassment, bullying or disc                                                                                                    | rimination, please contact Human Resources at (403                                                                                                    |  |  |  |
|                                     | For concerns regarding harassment, bullying or disc<br>329-2274 and refer here.                                                                                                    | rimination, please contact Human Resources at (403                                                                                                    |  |  |  |
|                                     | For concerns regarding <b>harassment, bullying or diso</b><br>329-2274 and refer here.<br>Employees have the right to refuse dangerous work a                                                                                                    | rrimination, please contact Human Resources at (403<br>nd are protected from reprisal for exercising this right                                                                                                    |  |  |  |
|                                     | For concerns regarding harassment, bullying or disc<br>329-2274 and refer here.<br>Employees have the right to refuse dangerous work a<br>Submit an incident Report to document <b>Right to Refu</b>                                                                                                    | rrmination, please contact Human Resources at (403<br>nd are protected from reprisal for exercising this right<br>isse Dangerous Work action.                                                                                                    |  |  |  |
|                                     | For concerns regarding harassment, bullying or disc<br>329-2274 and refer here.<br>Employees have the right to refuse dangerous work a<br>Submit an incident Report to document Right to Refu<br>The Right to Refuse Dangerous Work Procedure ou                                                                                                    | rimination, please contact Human Resources at (403<br>nd are protected from reprisal for exercising this righ<br>ise Dangerous Work action.<br>tilines steps that must be followed and documented.                                                                                                    |  |  |  |
|                                     | For concerns regarding harassment, bullying or disc<br>329-2274 and refer here.<br>Employees have the right to refuse dangerous work a<br>Submit an incident Report to document <b>Right to Refu</b><br>The <b>Right to Refuse Dangerous Work Procedure</b> ou                                                                                                    | rimination, please contact Human Resources at (403<br>nd are protected from reprisal for exercising this righ<br>ise Dangerous Work action.<br>tlines steps that must be followed and documented.                                                                                                    |  |  |  |
|                                     | For concerns regarding harassment, bullying or disc<br>329-3274 and refer here.<br>Employees have the right to refuse dangerous work a<br>Submit an incident Report to document <b>Right to Refu</b><br>The <b>Right to Refuse Dangerous Work Procedure ou</b><br>Employees                                                                                                    | rimination, please contact Human Resources at (403<br>nd are protected from reprisal for exercising this righ<br>ise Dangerous Work action.<br>tlines steps that must be followed and documented.<br>Supervisors                                                                                                    |  |  |  |
|                                     | For concerns regarding harassment, bullying or disc<br>329-3274 and refer here.<br>Employees have the right to refuse dangerous work a<br>Submit an incident Report to document <b>Right to Refu</b><br>The <b>Right to Refuse Dangerous Work Procedure</b> ou<br>Employees<br>must immediately report all incidents, injuries,<br>illnesses, near misses and hazards to their<br>Supervisor. (Note: Students must immediately<br>inform their class instructor / professor).<br>The Alberta Occupational Health and Safety Code<br>(Section 182) requires that all illnesses and injuries<br>that occur at a worksite MUST be reported. | rimination, please contact Human Resources at (403<br>nd are protected from reprisal for exercising this right<br>ise Dangerous Work action.<br>tilnes steps that must be followed and documented.<br>Supervisors<br>are required to complete an investigation of all<br>hazards, incidents and near misses to ensure<br>corrective measures are implemented and will b<br>notified to complete the appropriate investigatio<br>report. |  |  |  |

#### Now Create a Safety Report Submission

| Create a Safety Report/ Investigation          | on                                                                            |
|------------------------------------------------|-------------------------------------------------------------------------------|
| Use the buttons below for the purpose of creat | ing either a Safety Hazard or Incident Report, or an Investigation Follow Up. |
| + CREATE SAFETY REPORT SUBMISSION              | + CREATE SAFETY INVESTIGATION FOLLOW UP                                       |
|                                                |                                                                               |

Enter the Start Date/Time (This is the date and time the incident/near miss/hazard occurred)

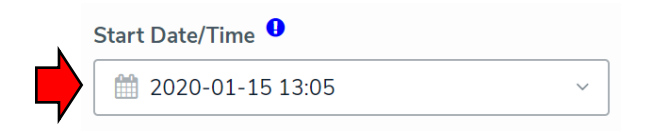

Enter the Report Type (Either Incident Report or Hazard Report)

**Are you reporting a Hazard?** A 'hazard' is a situation, condition or thing **that has the potential** to harm a person, the environment or cause damage to property.

**Or, are you reporting an Incident or Near Miss?** An Incident is an unplanned event resulting in injuries, illness and/or property damage. A Near Miss is an event which injury or property damage did not occur, but which could have caused an injury or loss under slightly different circumstances.

| ~ |
|---|
|   |
|   |
|   |

ANY DROPDOWNS OR TEXTBOXES WITH AN EXCLAMATION MARK ARE MANDATORY FIELDS THAT REQUIRE A VALUE.

## 2. REPORTING A HAZARD

#### Enter the Report Type by selecting Hazard Report

|         | Report Type     |   |
|---------|-----------------|---|
|         | Select one      | ~ |
|         | Hazard Report   |   |
| ר<br>זי | Incident Report |   |

#### In the Hazard section, select the appropriate Hazard Sub-type

An **Unsafe Act** is defined as performance of a task or other activity that is conducted in a manner that may threaten the health and/or safety of workers (e.g. horseplay, lack of or improper use of PPE, operating equipment at an unsafe speed)

An **Unsafe Condition** is defined as a condition in the work place that is likely to cause property damage or injury (e.g. defective tools, inadequate guards, inadequate warning signs)

| Hazard Subtype   |   |  |  |  |
|------------------|---|--|--|--|
| Select one       | ~ |  |  |  |
| Unsafe Act       |   |  |  |  |
| Unsafe Condition |   |  |  |  |

#### Ensure to complete all areas in the Hazard section

#### Hazard

| Hazard Subtype                    | Mechanism of Potential Injury, Damage or Loss |
|-----------------------------------|-----------------------------------------------|
| Select one ~                      | Select one v                                  |
| Was hazard reported to Supervisor | Choose activity type at time of occurrence    |
| Select one ~                      | Select one ~                                  |

#### Complete the Demographics section by selecting +Create New

| Demograp          | ohics               |                      |                                                        |                                           |  |
|-------------------|---------------------|----------------------|--------------------------------------------------------|-------------------------------------------|--|
| Click "Create New | w" to add reporting | i person name and co | ontact information. Click "Create New" to add additior | al involved persons, including witnesses. |  |
| Person Involver   | nents 🕛             |                      |                                                        |                                           |  |
| First Name        | Last Name           | Person Type          | Supervisor/Instructor/University Contact               | Supervisor Contact (Phone/Email)          |  |
|                   |                     |                      | No data to display                                     |                                           |  |
|                   | ENEW                |                      |                                                        |                                           |  |

#### Complete the Create a New Person Involvement screen and select CREATE

×

| First Name 🤒  | Phone Number 0                           |
|---------------|------------------------------------------|
|               | Please format (xxx) xxx-xxxx             |
| Last Name 🤒   |                                          |
|               | Email Address                            |
| Person Type 🤒 |                                          |
| Select one    | <ul> <li>Street Address</li> </ul>       |
|               |                                          |
|               | City Province                            |
|               |                                          |
|               | Postal Code                              |
|               |                                          |
|               | (if unknown, type unknown)               |
|               | Supervisor/Instructor/University Contact |
|               |                                          |
|               | Supervisor Contact (Phone/Email)         |
|               |                                          |

#### **Describe the Hazard in full detail**

| Description 0         |                                                                                  |
|-----------------------|----------------------------------------------------------------------------------|
|                       |                                                                                  |
|                       |                                                                                  |
|                       |                                                                                  |
|                       |                                                                                  |
|                       |                                                                                  |
| Location <sup>0</sup> | If you do not have or know the room number, please describe your location below. |
| Select one ~          | Location Details                                                                 |
| Doom Number           |                                                                                  |
|                       |                                                                                  |
|                       | J                                                                                |
|                       |                                                                                  |

#### Next complete the Preventative Measures section

Preventative Measures

| Do you have any s   | uggestions for prevention of | 1 | Suggested Corrective Action |
|---------------------|------------------------------|---|-----------------------------|
| similar accidents/i | ncidents                     |   |                             |
| Yes                 | ~                            |   |                             |
|                     |                              |   |                             |
|                     |                              |   |                             |

Attach any supporting documents, photos or information by selecting +CREATE NEW in the Supporting Documentation section.

| Supporting D                                                                   | supporting Documentation |            |  |  |  |  |  |  |
|--------------------------------------------------------------------------------|--------------------------|------------|--|--|--|--|--|--|
| Please attach any documents, photos or supporting information for this record. |                          |            |  |  |  |  |  |  |
| Attachments                                                                    | Attachments              |            |  |  |  |  |  |  |
| Name                                                                           | Attachment Type          | Created By |  |  |  |  |  |  |
|                                                                                | No data to display       |            |  |  |  |  |  |  |
| + CREATE NE                                                                    | W                        |            |  |  |  |  |  |  |

| Attachment Type |  |
|-----------------|--|
| Select one      |  |
| <br>Select one  |  |
|                 |  |
| <b>`</b>        |  |

The final step is the select **CREATE** at the bottom of the report.

Complete the Create a New Attachment and select CREATE

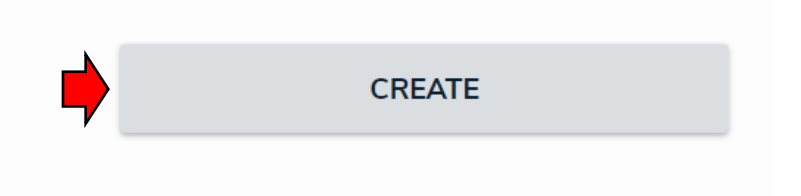

# 3. REPORTING A INCIDENT/NEAR MISS

| Report Type 9   |   |
|-----------------|---|
| Incident Report | ~ |
| Hazard Report   |   |
| Incident Report |   |

#### Enter the Report Type by selecting Incident Report from the drop-down menu

#### Select the appropriate Incident Sub-type

A work injury or illness is classified as **"no loss time"** if health care is required arising from the work injury or illness, but there is no absence from work other than the day of injury. No loss in pay is suffered as a result of the injury.

A **time loss injury or illness** is something that results in a fatality, permanent disability or time lost from work. It could be as little as one day (past the day of injury/illness) or a shift.

A **Near Miss** is an event which injury or property damage did not occur, but which could have caused an injury or loss under slightly different circumstances.

**Damage/Loss to Property** means all losses, costs or damages arising in connection with any personal injury, death, damage to property or economic loss.

| I   | ncident SubType               |   |
|-----|-------------------------------|---|
|     | Select one                    | ~ |
|     | Injury/Illness - No Time Loss |   |
|     | Injury/Illness - Time Loss    |   |
|     | Near Miss                     |   |
| , L | Damage/Loss to Property       |   |

|   | Choose activity type at time of occurrence |   |   |
|---|--------------------------------------------|---|---|
|   | Select one                                 | ~ |   |
| ŗ | Work/Research Related                      |   |   |
|   | Course Related                             |   | L |
|   | Extra Curricular                           |   |   |
|   | Volunteer Activity                         |   |   |
|   | <sup>a</sup> Practicum/Internship/Coop     |   |   |
|   | Other                                      |   |   |

#### Select the activity type at the time of incident occurrence:

#### In the Near Miss section, select the Mechanism of Potential Injury, Damage or Loss

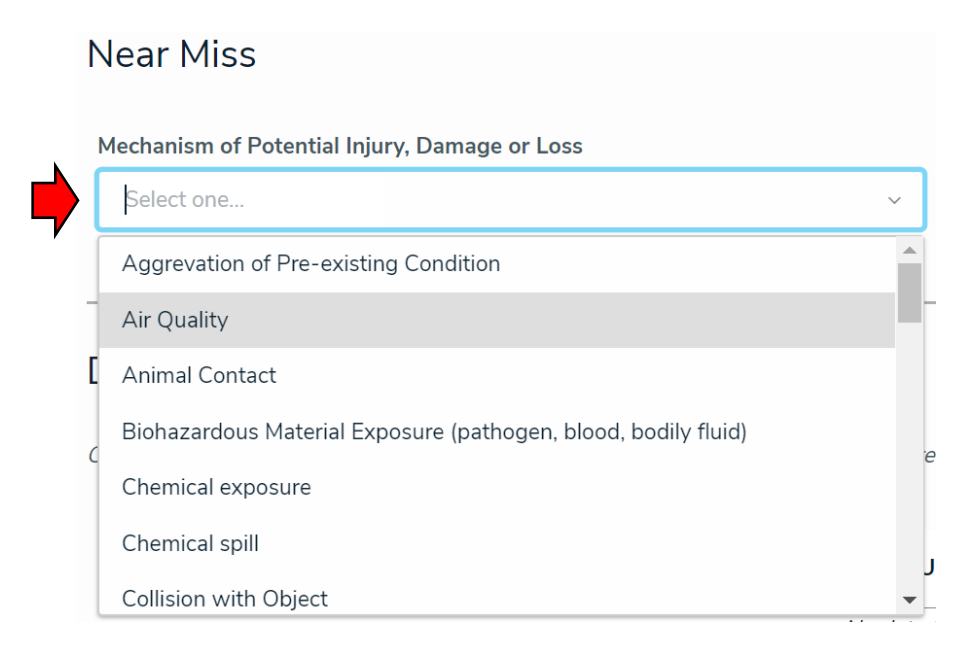

#### Complete the Demographics section by selecting +Create New

| Demograp         | phics               |                    |                                                        |                                            |
|------------------|---------------------|--------------------|--------------------------------------------------------|--------------------------------------------|
| Click "Create Ne | w" to add reporting | person name and co | ontact information. Click "Create New" to add addition | nal involved persons, including witnesses. |
| Person Involver  | nents 🕛             |                    |                                                        |                                            |
| First Name       | Last Name           | Person Type        | Supervisor/Instructor/University Contact               | Supervisor Contact (Phone/Email)           |
|                  |                     |                    | No data to display                                     |                                            |
|                  | ENEW                |                    |                                                        |                                            |

#### **Complete the Create a New Person Involvement screen then select CREATE**

### Create a New Person Involvement

| First Name 🏮            | Phone Number                     | 0        |
|-------------------------|----------------------------------|----------|
|                         | Please format (xxx) xx           | x-xxxx   |
| Last Name 0             | Email Address                    |          |
| Person Involvement Type |                                  |          |
| Select one ~            | Street Address                   | ]        |
| Person Type 9           |                                  |          |
| Select one Y            | City                             | Province |
|                         |                                  |          |
|                         | Postal Code                      |          |
|                         |                                  |          |
| (if unknown type unkn   | iown)                            |          |
| Supervisor/Instructor   | /University Contact <sup>0</sup> |          |
| Supervisor Contact (F   | Phone/Email) <sup>()</sup>       |          |
|                         |                                  |          |
|                         | CREATE                           |          |
|                         |                                  |          |

Select +Create New to add more persons involved in the incident. Add as many persons involved as necessary.

#### **Describe the Near Miss Incident in full detail**

| Description 0         |                                                                                  |
|-----------------------|----------------------------------------------------------------------------------|
|                       |                                                                                  |
|                       |                                                                                  |
| L                     | <i>b</i>                                                                         |
|                       |                                                                                  |
| Location <sup>0</sup> | If you do not have or know the room number, please describe your location below. |
| Select one ~          | Location Details                                                                 |
| Room Number           |                                                                                  |
|                       |                                                                                  |
|                       |                                                                                  |

#### Next complete the Preventative Measures section.

|   | Preventative Measures                                                     |   |                             |  |
|---|---------------------------------------------------------------------------|---|-----------------------------|--|
| k | Do you have any suggestions for prevention of similar accidents/incidents |   | Suggested Corrective Action |  |
|   | Yes                                                                       | ~ |                             |  |
| , |                                                                           |   |                             |  |

# If applicable, attach any supporting documents, photos or information by selecting +CREATE NEW" in the Supporting Documentation section.

| S | Supporting Documentation                                                      |               |  |
|---|-------------------------------------------------------------------------------|---------------|--|
| Ρ | lease attach any documents, photos or supporting information for this record. |               |  |
|   | Attachments                                                                   |               |  |
|   | Name Attachment Type                                                          | Created By    |  |
|   | No da                                                                         | ta to display |  |
|   | + CREATE NEW                                                                  |               |  |
|   |                                                                               |               |  |

## Complete the Create a New Attachment then select CREATE

|            | Attachment Name | Attachment Type |   |
|------------|-----------------|-----------------|---|
| Select one |                 | Select one      | ~ |
|            |                 |                 |   |
|            |                 |                 |   |
|            |                 |                 |   |
|            |                 | _ <b>_</b>      |   |

The final step is the select **CREATE** at the bottom of the report.

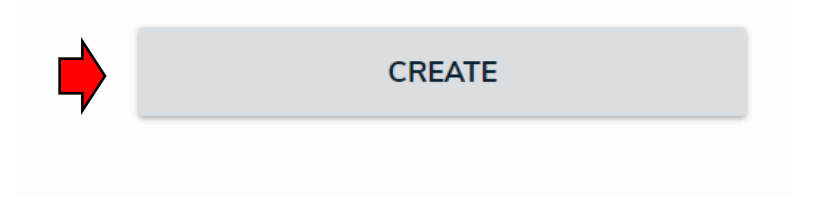

4. REPORTING A INCIDENT/INJURY

Enter the Report Type by selecting Incident Report from the drop-down menu

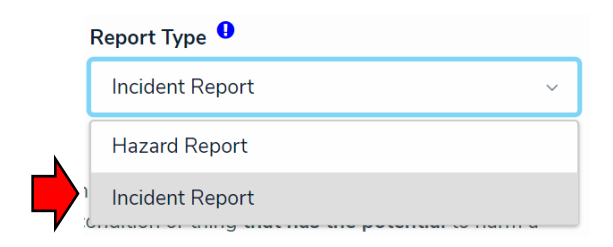

#### Select the appropriate Incident Sub-type

A work injury or illness is classified as **"no loss time"** if health care is required arising from the work injury or illness, but there is no absence from work other than the day of injury. No loss in pay is suffered as a result of the injury.

A **time loss injury or illness** is something that results in a fatality, permanent disability or time lost from work. It could be as little as one day (past the day of injury/illness) or a shift.

A **Near Miss** is an event which injury or property damage did not occur, but which could have caused an injury or loss under slightly different circumstances.

**Damage/Loss to Property** means all losses, costs or damages arising in connection with any personal injury, death, damage to property or economic loss.

|   | Ir | icident SubType               |  |
|---|----|-------------------------------|--|
|   |    | Select one ~                  |  |
| , |    | Injury/Illness - No Time Loss |  |
|   |    | Injury/Illness - Time Loss    |  |
|   |    | Near Miss                     |  |
|   | l  | Damage/Loss to Property       |  |

#### Select the activity type at the time of incident occurrence:

|   | Choose activity type at time of occurrence |   |
|---|--------------------------------------------|---|
|   | Select one                                 | ~ |
| , | Work/Research Related                      |   |
|   | Course Related                             |   |
|   | Extra Curricular                           |   |
|   | Volunteer Activity                         |   |
| 7 | Practicum/Internship/Coop                  |   |
|   | Other                                      |   |

#### **Complete the Injury/Illness section**

|   | Did you need First Aid / Medical Aid? |   |
|---|---------------------------------------|---|
|   | Select one                            | ~ |
| , | Medical Aid (Doctor)                  |   |
|   | Medical Aid (Ambulance)               |   |
| [ | First Aid (Self)                      |   |
| ( | First Aid (Other)                     |   |
|   | None                                  |   |

# Mechanism of Injury, Damage or Loss Select one... ~ Puncture Wound ~ Overexertion / Overuse ~ Radiation Exposure (e.g. UV, X-Ray, Laser) ~ Radioactive Material Exposure ~ Slip, Trip (Fall) ~ Struck by Object ~

#### Complete the Demographics section by selecting +Create New

| Demographics                                                                                                    |           |             |                                          |                                  |  |  |  |  |
|----------------------------------------------------------------------------------------------------|-----------|-------------|------------------------------------------|----------------------------------|--|--|--|--|
| Click "Create New" to add reporting person name and contact information. Click "Create New" to add additional involved persons, including witnesses. |           |             |                                          |                                  |  |  |  |  |
| r croon moorer                                                                                                    |           |             |                                          |                                  |  |  |  |  |
| First Name                                                                                                    | Last Name | Person Type | Supervisor/Instructor/University Contact | Supervisor Contact (Phone/Email) |  |  |  |  |
|                                                                                                    |           |             | No data to display                       |                                  |  |  |  |  |
| + CREAT                                                                                                    | ENEW      |             |                                          |                                  |  |  |  |  |

#### **Complete the Create a New Person Involvement screen then select CREATE**

| First Name        |                       | Phone Number        | 0          |
|-------------------|-----------------------|---------------------|------------|
|                   |                       | Please format (xxx  | ) xxx-xxxx |
| Last Name 0       |                       |                     |            |
|                   |                       | Email Address       |            |
| Person Involvemen | t Type                |                     |            |
| Select one        | ~                     | Street Address      |            |
| Person Type       |                       |                     |            |
| Select one        | ~                     | City                | Province   |
|                   |                       |                     |            |
|                   |                       | Postal Code         |            |
|                   |                       |                     |            |
|                   |                       |                     |            |
|                   |                       |                     |            |
|                   | (if unknown type unkn | iown)               |            |
|                   | Supervisor/Instructor | /University Contact |            |
|                   |                       |                     |            |
|                   | Supervisor Contact (F | Phone/Email) 🕛      | _          |
|                   |                       |                     |            |

# Create a New Person Involvement

Select +Create New to add more persons involved in the incident. Add as many persons involved as necessary.

#### **Describe the Incident in full detail**

| Description 0 |                                                                                 |
|---------------|---------------------------------------------------------------------------------|
|               |                                                                                 |
|               |                                                                                 |
|               |                                                                                 |
|               |                                                                                 |
|               |                                                                                 |
| Location 9    | n you do not have of know the room number, please describe your location below. |
| Select one ~  | Location Details                                                                |
| Room Number   |                                                                                 |
|               |                                                                                 |
|               |                                                                                 |

#### Complete the Injury/Illness Details by selecting +CREATE NEW

| ry/Illness            |                    |                      |
|-----------------------|--------------------|----------------------|
| /pe of Injury/Illness | Affected Body Part | Side of Body Injured |
|                       | No data to displa  | IV                   |
| + CREATE NEW          |                    |                      |

Complete the Create a New Injury Screen by entering information in the dropdown/text boxes. Click "Create" when finished.

# Create a New Injury

| Affected Body Part |   | Type of Injury/Illness |    | Side of Body Injure | d      |  |
|--------------------|---|------------------------|----|---------------------|--------|--|
| Select one         | ~ | Select one             | ~  | Select one          | ~      |  |
| Description        |   |                        |    |                     |        |  |
|                    |   |                        |    |                     | CREATE |  |
|                    |   |                        |    |                     |        |  |
|                    |   |                        | /_ |                     |        |  |
|                    |   |                        |    |                     |        |  |
|                    |   |                        |    | C                   | ANCEL  |  |

#### Multiple injuries can be submitted by clicking **+CREATE NEW** for each injury.

# Next, complete the First Aid Details entering information in the dropdown/text boxes.

#### First Aid Details

| Name of First Aider        | Describe First Aid Provided |
|----------------------------|-----------------------------|
|                            |                             |
| First Aider Qualifications |                             |
| Select one v               |                             |

# Now complete the WCB Reporting section by reading the requirement criteria and selecting "Yes" or "No".

#### WCB Reporting

WCB Reporting: - any work related injury or illness that results in the following must be reported to WCB within 72 hours:

- lost time or probable lost time beyond the day of incident
- the need for medical treatment beyond first aid (i.e. assessment by physician, physiotherapist, chiropractor)
- a temporary or permanent change in your ability to perform the regular duties of your job
- incurring medical aid expenses (i.e. dental treatment, eyeglass repair/replacement, prescription medications)

Does your injury/illness meet the criteria for WCB reporting?

|   | Select one | ~ |
|---|------------|---|
|   | Yes        |   |
| _ | No         |   |

If "Yes" is selected the two fields below will pop up and will need to be completed. Enter the date and time for the start and end of the injured person's work shift. If you have answered 'yes', please contact the U of L Wellness Coordinator (403-332-5217) as soon as possible, for assistance in filing a WCB report.

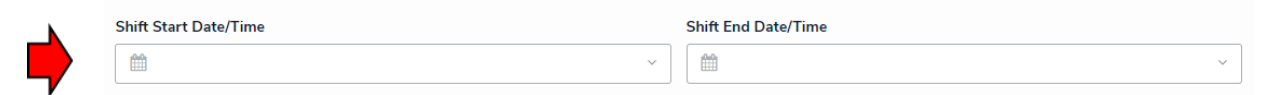

# Next complete the **Preventative Measures** section. Use text box to suggest preventative measures.

|   | Preventative Measures                         |                             |
|---|-----------------------------------------------|-----------------------------|
|   | Do you have any suggestions for prevention of | Suggested Corrective Action |
|   | similar accidents/incidents                   |                             |
|   | Yes ~                                         |                             |
| 7 |                                               |                             |
|   |                                               |                             |
|   |                                               |                             |

If applicable, attach any supporting documents, photos or information by selecting +CREATE NEW" in the Supporting Documentation section.

| Supporting [          | Documentation                                             |                 |  |  |  |  |
|-----------------------|-----------------------------------------------------------|-----------------|--|--|--|--|
| Please attach any doc | uments, photos or supporting information for this record. |                 |  |  |  |  |
| Attachments           | Attachments                                               |                 |  |  |  |  |
| Name                  | Attachment Type                                           | Created By      |  |  |  |  |
|                       | No                                                        | data to display |  |  |  |  |
| + CREATE NE           | EW                                                        |                 |  |  |  |  |
|                       |                                                           |                 |  |  |  |  |

#### Complete the Create a New Attachment then select CREATE

|            | Attachment Name | Attachment Type |   |
|------------|-----------------|-----------------|---|
| Select one |                 | Select one      | ~ |
|            |                 |                 |   |
|            |                 |                 |   |
|            |                 |                 |   |
| <b>_</b>   |                 | <b>_</b>        |   |

The final step in submitting a Safety Report is to click **CREATE** at the bottom of the report.

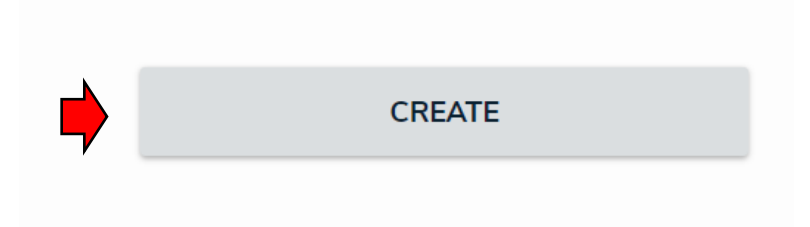

# 5. REPORTING AN INCIDENT - DAMAGE/LOSS TO PROPERTY

#### Enter the Report Type by selecting Incident Report from the drop-down menu

|  | Report Type 🏮     |   |
|--|-------------------|---|
|  | Incident Report v |   |
|  | Hazard Report     | ٦ |
|  | Incident Report   |   |

#### Select the appropriate Incident Sub-type

A work injury or illness is classified as **"no loss time"** if health care is required arising from the work injury or illness, but there is no absence from work other than the day of injury. No loss in pay is suffered as a result of the injury.

A **time loss injury or illness** is something that results in a fatality, permanent disability or time lost from work. It could be as little as one day (past the day of injury/illness) or a shift.

A **Near Miss** is an event which injury or property damage did not occur, but which could have caused an injury or loss under slightly different circumstances.

**Damage/Loss to Property** means all losses, costs or damages arising in connection with any personal injury, death, damage to property or economic loss.

| I   | ncident SubType               |        |
|-----|-------------------------------|--------|
| [   | Select one                    | $\sim$ |
|     | Injury/Illness - No Time Loss |        |
| _   | Injury/Illness - Time Loss    |        |
| . г | Near Miss                     |        |
|     | Damage/Loss to Property       |        |

#### Select the activity type at the time of incident occurrence:

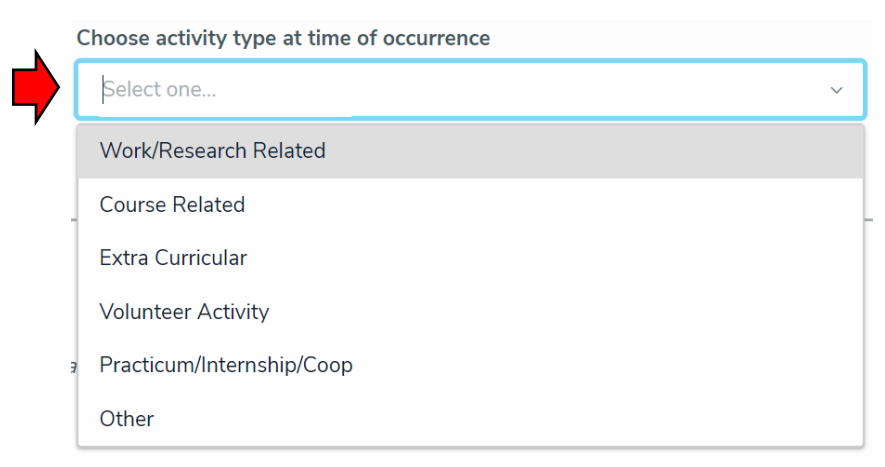

Complete the Damage/Loss section by identifying the Damage/Loss Type and Mechanism of Injury, Damage or Loss

|   | Select one                                                                                                    |
|---|----------------------------------------------------------------------------------------------------|
|   | Data                                                                                                    |
|   | Equipment                                                                                                    |
|   | Facility Damage                                                                                                    |
|   | Personal Property                                                                                                    |
|   | Vehicle                                                                                                    |
|   |                                                                                                    |
|   | fechanism of Injury, Damage or Loss                                                                                                    |
|   | fechanism of Injury, Damage or Loss<br>Select one                                                                                                    |
|   | Mechanism of Injury, Damage or Loss<br>βelect one<br>Collision with Object                                                                                                    |
|   | Aechanism of Injury, Damage or Loss<br>Select one<br>Collision with Object<br>Collision with Person                                                                                                    |
|   | Aechanism of Injury, Damage or Loss<br>Select one<br>Collision with Object<br>Collision with Person<br>Contact with Electricity                                                                                                    |
|   | Mechanism of Injury, Damage or Loss         Select one         Collision with Object         Collision with Person         Contact with Electricity         Contact with Objects -In, On, Under                                                          |
| ▶ | Mechanism of Injury, Damage or Loss         Belect one         Collision with Object         Collision with Person         Contact with Electricity         Contact with Objects - In, On, Under         Equipment Failure/Malfunction                   |
|   | Mechanism of Injury, Damage or Loss         Belect one         Collision with Object         Collision with Person         Contact with Electricity         Contact with Objects - In, On, Under         Equipment Failure/Malfunction         Explosion |

#### Complete the Demographics section by selecting +Create New

| Demograp         | Demographics        |                    |                                                        |                                            |  |  |
|------------------|---------------------|--------------------|--------------------------------------------------------|--------------------------------------------|--|--|
| Click "Create Ne | w" to add reporting | person name and co | ontact information. Click "Create New" to add addition | nal involved persons, including witnesses. |  |  |
| Person Involver  | nents 🕛             |                    |                                                        |                                            |  |  |
| First Name       | Last Name           | Person Type        | Supervisor/Instructor/University Contact               | Supervisor Contact (Phone/Email)           |  |  |
|                  |                     |                    | No data to display                                     |                                            |  |  |
| + CREAT          | E NEW               |                    |                                                        |                                            |  |  |

#### **Complete the Create a New Person Involvement screen, then select CREATE**

| ret Name 🕛                            | Phone Number                 | . 0            |
|---------------------------------------|------------------------------|----------------|
|                                       | Phone Number                 |                |
|                                       | Please format                | (XXX) XXX-XXXX |
| Last Name 🤨                           |                              |                |
|                                       | Email Address                |                |
| Person Involvement Type               |                              |                |
| Select one                            | Street Address               | 5              |
| Person Type 0                         |                              |                |
| Select one                            | ~ City                       | Province       |
|                                       |                              |                |
|                                       |                              |                |
|                                       | Postal Code                  |                |
|                                       |                              |                |
|                                       |                              |                |
|                                       |                              |                |
| (if upknow                            | wn twno unknowen)            |                |
|                                       | wil type ulikilowil)         |                |
| Supervis                              | or/Instructor/University Con | ntact 🤨        |
|                                       |                              |                |
|                                       |                              |                |
| Supervis                              | or Contact (Phone/Email) 🍕   |                |
| · · · · · · · · · · · · · · · · · · · |                              |                |
|                                       |                              |                |

# Select +Create New to add more persons involved in the incident. Add as many persons involved as necessary.

#### **Describe the Damage/Loss Incident in full detail**

| Description 0         |                                                                                  |
|-----------------------|----------------------------------------------------------------------------------|
|                       |                                                                                  |
|                       |                                                                                  |
|                       |                                                                                  |
|                       | lo lo lo lo lo lo lo lo lo lo lo lo lo l                                         |
|                       |                                                                                  |
|                       |                                                                                  |
|                       |                                                                                  |
| Location <sup>0</sup> | If you do not have or know the room number, please describe your location below. |
| Select one ~          | Location Details                                                                 |
|                       |                                                                                  |
| Room Number           |                                                                                  |
|                       |                                                                                  |
|                       |                                                                                  |

#### Next complete the Preventative Measures section.

|   | Preventative Measures                                                               |   |                             |
|---|-------------------------------------------------------------------------------------|---|-----------------------------|
| • | Do you have any suggestions for prevention of<br>similar accidents/incidents<br>Yes | ~ | Suggested Corrective Action |

# If applicable, attach any supporting documents, photos or information by selecting +CREATE NEW" in the Supporting Documentation section.

#### Supporting Documentation

Please attach any documents, photos or supporting information for this record.

| Attachments  |                 |                    |            |  |
|--------------|-----------------|--------------------|------------|--|
| Name         | Attachment Type |                    | Created By |  |
|              |                 | No data to display |            |  |
| + CREATE NEW |                 |                    |            |  |
|              |                 |                    |            |  |

#### Complete the Create a New Attachment then select CREATE

## Create a New Attachment

| Select one | ~     |
|------------|-------|
|            |       |
| Cr         | REATE |

#### The final step is the select **CREATE** at the bottom of the report.

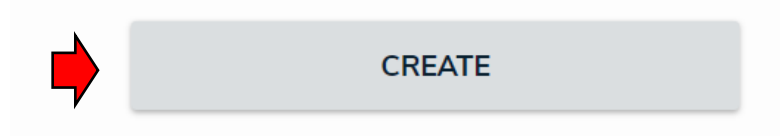

## 6. PRINTING A SAFETY REPORT

Once you have successfully created a Safety Report you will see the following acknowledgement. Click on print report.

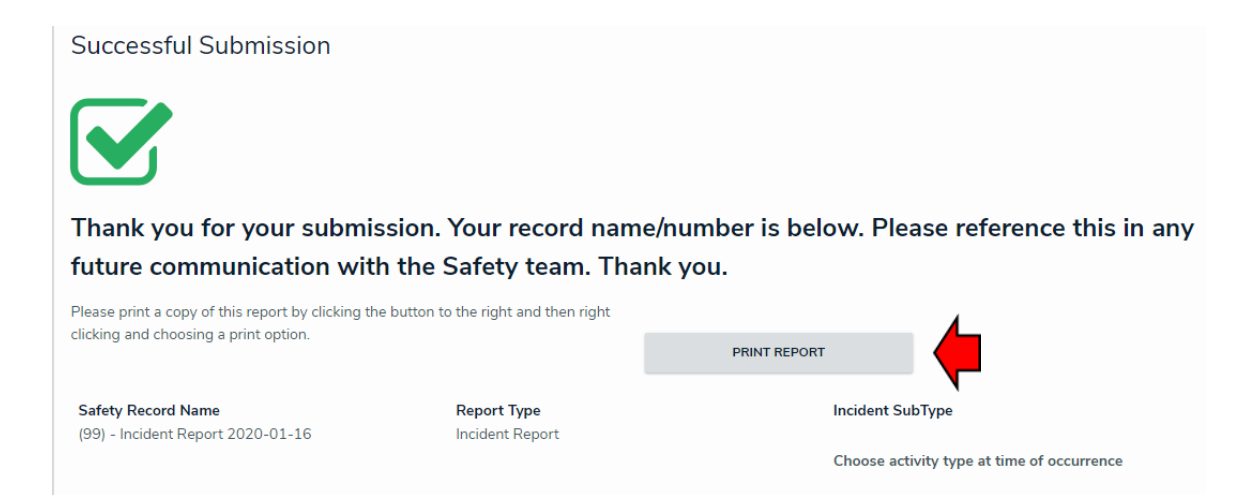

The following screen will be displayed. Go to the top right hand corner and click on the pdf icon. Save the pdf file or print a paper copy for your records.

| Safety Record Report                  |                                         | Last Updated: Jan 17, 2020 & 35 AM |
|---------------------------------------|-----------------------------------------|------------------------------------|
| SR-1 Incident Report 2020-01-14       |                                         |                                    |
|                                       |                                         |                                    |
| Incident Start DateTime               | Report Type                             |                                    |
| 2020-01-14 11:50                      | Incident Report                         |                                    |
| Incident SubType                      | Choose activity type at occurrence time |                                    |
| Injury/IIIness - No Time Loss         | Work/Research Related                   |                                    |
| Was there Damage/Loss to Property?    |                                         |                                    |
| No                                    |                                         |                                    |
| •                                     |                                         |                                    |
| njury/Illness                         |                                         |                                    |
| Did you need First Aid / Medical Aid? | Mechanism of Injury, Damage or Loss     |                                    |
| First Aid (Self)                      | Slip, Trip (Fall)                       |                                    |